# **APPENDIX : IV**

## USER MANUAL FOR MULTIMEDIA PACKAGE

#### Steps to install Animation Software (Multimedia Package) on your PC

- 1. Insert the CD in your CD / DVD Drive
- 2. The CD will start automatically.
- 3. If it does not start automatically then follow the following steps:
  - a. Go to My Computer / CD-DVD and double click on the icon.
  - b. Installation of Microsoft- Dot Net (.NET) version 2.0 will be started. Follow instructions on the screen to complete the installation.
  - c. Now, the software files will be installed on the PC and icon will be created on the Desktop.
  - d. Double click on the icon to start the software.

#### Content of the Multimedia Package (CD)

The Developed Multimedia Package (CD) comprises of six chapters of the Geography covering the syllabus prescribed by CBSE for standard IX for teaching of Geography.

| CHAPTERS                      | SUB-TOPICS                                                                                                    |
|-------------------------------|----------------------------------------------------------------------------------------------------|
| 1. India- Size and Location   | <ul> <li>Location and Size/ India and the World/<br/>India's Neighbours</li> </ul>                                                                                                    |
| 2. Physical Features of India | <ul> <li>Introduction</li> <li>Major Physiographic Divisions of India/<br/>Himalayas</li> <li>The Northern Plains</li> <li>The Peninsular Plateau</li> <li>Difference Between Western Ghats and<br/>Eastern Ghats</li> <li>The Coastal Plains/: The Islands</li> </ul> |

| 3. Drainage                            | • Drainage System in India                  |
|----------------------------------------|---------------------------------------------|
|                                        | • The Himalayan Rivers                      |
|                                        | • The Peninsular Rivers                     |
|                                        | • Lakes/ Role of Rivers in Economy/         |
|                                        | River Pollution                             |
| 4. Climate                             | Introduction / factors Affecting Climate    |
|                                        | of a place                                  |
|                                        | • Factors affecting India's Climate         |
|                                        | • The Seasons/ Monsoon as unifying          |
|                                        | bond.                                       |
| 5. Natural Vegetation and Wild<br>Life | • Introduction/ Factors affecting flora and |
|                                        | fauna                                       |
|                                        | • Types of vegetation/ Tropical Evergreen   |
|                                        | forest/Tropical Deciduous forest/           |
|                                        | Tropical Thorn Forest/: Montane             |
|                                        | forest/Mangrove forest.                     |
|                                        | • Wild life in India.                       |
| 6. Population                          | • Introduction / India's Population size    |
|                                        | and distribution /India's Population        |
|                                        | distribution by density.                    |
|                                        | • Population growth and process of          |
|                                        | population change/ Age composition.         |
|                                        | • Occupational Structure/ Health/           |
|                                        | Adolescent population/ National             |
|                                        | Population Policy.                          |
|                                        |                                             |

#### Viewing the Content

- 1. After starting the software, you will find the interface window, where there will be two boxes on the lower half part of the screen. In the left pane there will be list of chapters and in the right pane there will be list of sub-topics of a chapter.
- 2. Select any of the chapter by Single Right Click to view the list of sub-topics of that particular chapter.
- 3. Select the topic from the right pane and Double Right Click on it to view the topic animation.

#### OR

Right click the sub-topic once and then right click on the show button available on the bottom right corner of the home page (interface window)

### **Buttons on Each Slide**

Each slide that will be viewed comprises of Time-line bar, Volume Button, Toggle button- Pause/Play Button, Close Button and Replay Button.

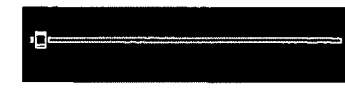

Time-line Bar: Allows the user to forward or backward the viewed content and animation on a slide.

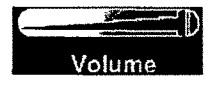

Volume Button: Allows the user to control the volume of the running package according to the requirement.

Pause/Play Button: Allows the user to shift between play/ pause option for CD.  $(\Pi)$ (Click on pause option stops the running package allowing the teacher and the Pauleo students to further get involved in the topic by further discussion on the topic viewed. The user can further continue the viewing by clicking the play option.)

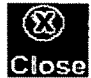

Close Button: This button will take the user back to the home page of the Close Multimedia. Further helps the user to select next topic.

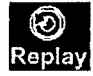

Replay Button: Allows the user to review the sub- topic from the beginning.